## https://factweb.ir

راهنمای نصب سورس ربات زومیت چت (فکت وب)

۱.ابتدا تمام فایل های پوشه zoomit را درون هاست و در مسیر public\_html قرار دهید.

۲.یک دیتابیس جدید از طریق MySql database موجود در سی پنل ایجاد کرده و اطلاعات آن شامل (نام دیتابیس ، یوزرنیم دیتابیس و پسورد دیتابیس) را یادداشت کنید.

۲.سپس فایل index.php را باز کرده و خط های زیر را ویرایش کنید:

در خط ٤ توکن ربات را وارد کنید

در خط ۲۰ به جای dbname نام دیتابیس ، به جای passdb پسورد دیتابیس و به جای userdb یوزرنیم دیتابیس را وارد کنید.

در خط ٤٨ ايدي عددي ادمين را وارد كنيد

<mark>در خط ٤٩ ایدی کانال را وارد کنید</mark>

در خط ۵۸ ایدی پشتیبانی ربات را وارد کنید

۳.فایل pay.php را باز کرده و در خط ٦ مریچنت زرین پال را وارد کنید

٤. فایل های زیر را باز کرده و در خط ۵ تمام فایل ها مریچنت زرین پال خود را وارد کنید:

payedo...

payed∧···

payed∧···

payed19...

payed ٣٤...

۵.وبهوک: آدرس زیر را در مروگر اجرا کنید.

https://api.telegram.org/botTOKEN/setwebhook?url=https://website.ir/zoomit/index.php

به جای TOKEN توکن ربات خود را وارد کنید

به جای آدرس سبزرنگ بالا آدرس فایل index.php در هاست خود را وارد کنید.

بعد از وبهوک وارد ربات شده و ربات را استارت کنید

برای دسترسی به پنل مدیریت از دستور panel/ استفاده کنید.